#### PETUNJUK TEKNIS PROGRAM NASIONALPEMANTAPAN MUTU EKSTERNAL HEMATOLOGI (PNPME-HE) SIKLUS 1 TAHUN 2025

## 1. JADWAL

| No | Kegiatan                  | Jadwal                               |
|----|---------------------------|--------------------------------------|
|    |                           | Siklus 1                             |
| 1  | Pembukaan Pendaftaran     | 02 Januari 2025                      |
| 2  | Batas akhir pendaftaran   | 28 Februari 2025                     |
| 3  | Pendistribusian Bahan Uji | 15-29 April 2025                     |
| 4  | Pemeriksaan Serentak      | 14 Mei 2025                          |
|    |                           | (Khusus Bahan UP Mikrobiologi segera |
|    |                           | dilakukan pemeriksaan)               |
| 5  | Batas Akhir Penerimaan    | 27 Mei 2025                          |
|    | Jawaban                   | 21 1101 2020                         |
| 6  | Feedback                  | 24 Juni 2025                         |

### 2. APLIKASI PME ONLINE

### Peserta dapat mengakses/mengunduh menu :

- a. Pendaftaran
- b. Unggah Bukti Pembayaran
- c. Verifikasi Bukti Pembayaran
- d. Distribusi Bahan Uji
- e. Tanda Terima Bahan Uji
- f. Pemeriksaan dan Entry Hasil
- g. Informasi Entry Hasil Terkirim
- h. Survey Kepuasan Pelanggan
- i. Hasil Evaluasi
- j. Laporan Evaluasi
- k. Juknis per bidang pemeriksaan
- I. Skema

### 3. BAHAN UJI

Bahan uji yang dikimkan kepada saudara sebanyak 1 (satu) paket yang terdiri dari 2 botol bahan uji hematologi, botol 1 dan botol 2.

Bahan uji yang diterima harus disimpan pada suhu 2º - 8ºC (lemari es).

### Perhatian:

Bahan uji berasal dari bahan infeksius, oleh karena itu bahaya terinfeksi dapat terjadi. Kerjakan secara hati-hati dengan memperhatikan teknik-teknik keamanan kerja laboratorium.

Halaman **1** dari **4** 

FR.MU.043/Rev.0/110920

### 4. PELAKSANAAN PEMERIKSAAN

- a. Ambil bahan uji dari lemari es, pada tanggal pemeriksaan yang telah ditentukan.
- b. Diamkan pada suhu kamar selama 30 menit.
- c. Sebelum dilakukan pemeriksaan botol dihomogenkan beberapa kali dengan hati-hati.
- d. Lakukan pemeriksaan parameter Hemoglobin, Leukosit, Eritrosit, Hematokrit, Trombosit, MCV, MCH dan MCHC menggunakan metode pemeriksaan rutin yang biasa dipakai di laboratorium Saudara.

Perhatian : Jangan menunda pemeriksaan setelah botol dibuka.

# Untuk Peserta yang menggunakan alat Sysmex XN Series maka lakukan pemilihan chanel sebagai berikut:

Sysmex Model–XN Analysis Mode–CBC / Patient Report: TNC–N from WNR channel

Sysmex Model–XN–L Analysis Mode–CBC / Patient Report: Total WBC from WDF channel

Sysmex Model–XS Analysis Mode–CBC / Patient Report: Total WBC from histogram

Sysmex Model–XT Analysis Mode–CBC / Patient Report: Total WBC from WBC/BASO channel

Sysmex Model-XE Analysis Mode-CBC / Patient

# 5. Bahan uji diperiksa secara serentak oleh semua laboratorium peserta.

# Kode : PNPME-HE

Botol 1 — Label Kuning

Botol 2 — Label Hijau

### 6. PENGISIAN TANDA TERIMA OBJEK UJI PROFESIENSI

- a. Klik Isi tanda terima bahan pada menu dashboard peserta PME
- b. Input nama Personil, Tanggal, Jam Pemerimaan, jabatan dan No Telp Personil
- c. Input Jumlah bahan yang diterima
- d. Input kondisi bahan yang diterima (pilih option)

Halaman 2 dari 4

FR.MU.043/Rev.0/110920

- e. Isi Keterangan bila diperlukan
- f. Simpan, klik kembali ke dashboard

## 7. ENTRY HASIL KE APLIKASI PME ONLINE

- a. Pilih tanggal pemeriksaan bahan uji.
- b. Perhatikan Formulir hasil untuk botol 1 atau botol 2
- c. Pilih Option Metode, alat dan kualifikasi pemeriksa setiap parameter.
   Bila tidak tersedia pilihan tulis pada kolom keterangan dibawah.
- d. Input hasil pemeriksaan pada kolom hasil pemeriksaan yang sudah disediakan.

| Ketentuan pengisian hasil pemeriksaan adalah :                                                                                                    |                                                                                                    |  |  |  |
|----------------------------------------------------------------------------------------------------|----------------------------------------------------------------------------------------------------|--|--|--|
| - Trombosit                                                                                                    | Hasil dinyatakan tanpa desimal,<br>Trombosit : <b>Tanpa Dikalikan 1000</b><br>(contoh 275000 dientry menjadi 275)                                     |  |  |  |
| <ul> <li>Hemoglobin,</li> <li>Leokosit,</li> <li>Hematokrit,</li> <li>MCV,</li> <li>MCH,</li> <li>MCHC,</li> </ul>                                           | Hasil dinyatakan dalam 1 desimal (satu<br>angka dibelakang koma).<br>Leukosit : <b>Tanpa Dikalikan 1000</b><br>(contoh 7100 dientry menjadi 7.1)      |  |  |  |
| - Eritrosit                                                                                                    | Hasil dinyatakan dalam 2 desimal (dua<br>angka dibelakang koma)<br>Eritrosit : <b>Tanpa Dikalikan 1 juta</b><br>(contoh 4450000 dientry menjadi 4.45) |  |  |  |
| Masukkan hasil pemeriksaan PME di masing-masing kolom hasil parameter yang tersedia dengan format diatas dan GUNAKAN TANDA TITIK (.) SEBAGAI PENGGANTI KOMA. |                                                                                                    |  |  |  |

- e. Tuliskan nama pemeriksa dan penanggung jawab laboratorium.
- f. Teliti kembali apakah formulir hasil sudah diisi dengan lengkap dan benar sesuai petunjuk diatas, kemudian klik tombol "**simpan**" lalu klik "**unduh**" untuk preview atau arsip jika suatu saat dibutuhkan atau verifikasi.
- g. Bila ada perbaikan pada formulir hasil, jangan lupa klik "simpan perbaikan" lalu klik "unduh".
- h. Pastikan kembali bahwa hasil yang akan dikirim sudah benar.
- i. Klik Tombol "**kirim**" untuk mengirim isian peserta, lalu klik "**unduh**" kembali untuk arsip jika suatu saat dibutuhkan.

# 8. EVALUASI

Dilakukan oleh Balai Besar Laboratorium Kesehatan Palembang.

# 9. KERAHASIAN

Untuk menjamin kerahasiaan, setiap peserta PME memiliki akun yang tidak diketahui oleh peserta lain.

Halaman **3** dari **4** 

### 10. FEED BACK

- Sebelum peserta mengunduh hasil, peserta diminta mengisi survey terhadap pelaksanaan kegiatan PME
- Keluhan dan saran dapat disampaikan melalui aplikasi PME Online pada menu Feedback

### 11. TINDAKLANJUT

- Hasil evaluasi akan dirahasiakan dan hanya disampaikan ke Unit Saudara. Laporan hasil kegiatan PME disampaikan ke Direktorat Fasilitas Mutu Pelayanan Kesehatan Primer dan Dinas Kesehatan masing-masing Provinsi yang akan digunakan sebagai data untuk peningkatan kinerja Pemeriksaan Hematologi di Laboratorium.
  - Apabila Saudara memerlukan konfirmasi dalam melaksanakan PME ini dapat menghubungi :
    - Rahmi Widiyawati : HP. 08127349068
    - Amalia : HP. 081373968686

Palembang, Januari 2025

Balai Besar Laboratorium Kesehatan Masyarakat Palembang